# Local Government Directory 2025

Local Government Members can register on the WALGA website to gain access to online subscription services or online tools such as MyCouncil.

### **Step One:**

Click the yellow Member login button on the WALGA Homepage.

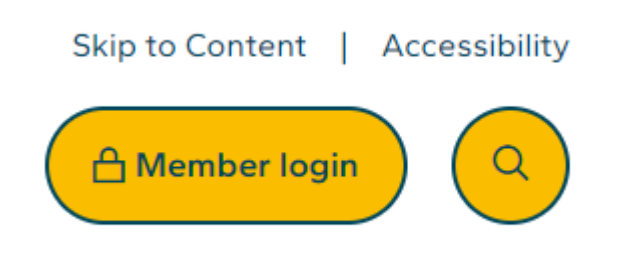

#### **Step Two:**

Sign in or create a new account using your Local Government email address.

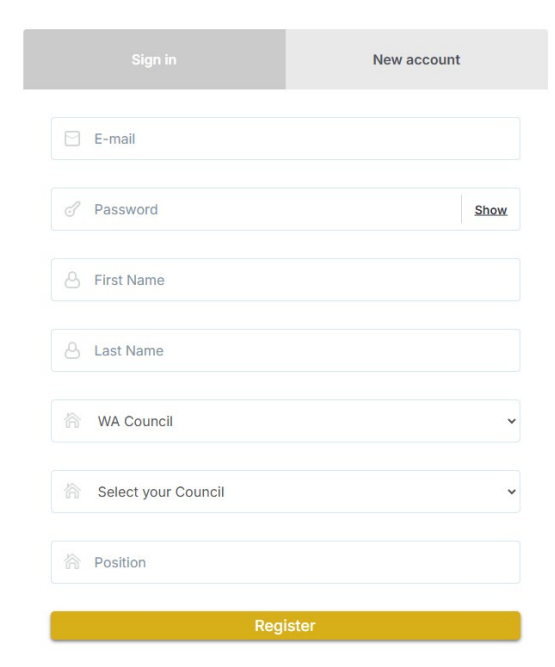

Enter your details ensuring you complete all the fields correctly. Once your request is approved, you will receive an automated email (this may take up to 48 hours).

WALGA

# Step Three:

When your account is approved, log in to your account. Once logged in, click on *your name* in the upper right corner then *Manage My Council*. If you don't see that option, please contact <u>marketingsupport@walga.asn.au</u> for access.

|                               |            | Cassie 🗸              |
|-------------------------------|------------|-----------------------|
| Planning and<br>Building      |            |                       |
| Manage My<br>Council          | My Details | My Password           |
| Notification<br>Subscriptions | Messages   | Request<br>Permission |
| Council<br>Admin<br>Manager   |            |                       |
|                               |            | Logout                |

#### **Step Four:**

Update your *Council Details* under the *Council Profile* and *Council Member & Statistics*. Don't forget to update your logo if it has changed recently.

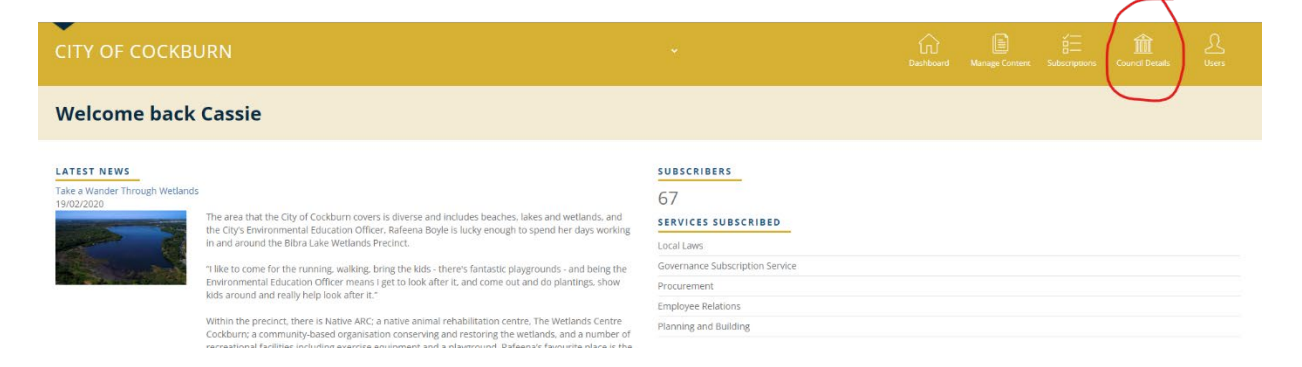

WALGA

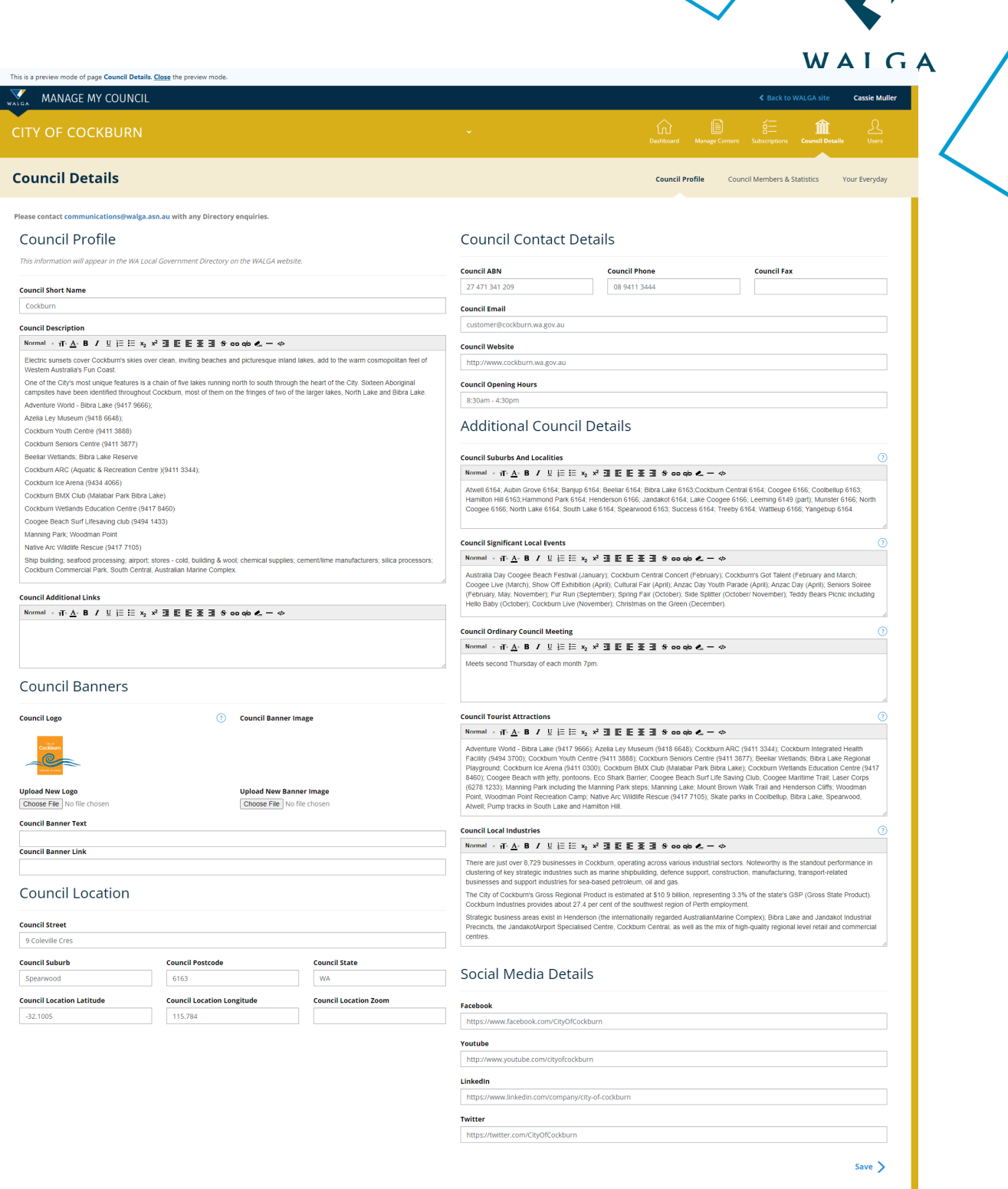

| CITY OF COCKBURN                                                         | • | Charles Internet Solatorpoors Council Deals Users          |
|--------------------------------------------------------------------------|---|------------------------------------------------------------|
| Council Details                                                          |   | Council Profile Council Members & Statistics Your Everyday |
| Please contact communications@walga.asn.au with any Directory enquiries. |   |                                                            |

#### Council Profile

Council Short Name

Council Description

#### Council Contact Details tion will appear in the WA Local Government Directory on the WALGA w Council Phone 08 9411 3444 Council ABN Council Email Normal · ft A · B / U II II x x · 3 E E E E E + co co < - + Council Website Electric sunsets cover Cockburn's skies over clean, inviting beaches and picturesque inland lakes, add to the warm cosmopolitan feel of Western Australia's Fun Coast. http://www.cockbur Vietem Australians Fig. Cost. One of the Cays moutine Matters is a chain of the lates running north to south through the heard of the Cay. Siteen Aborginal campales have been identified throughout Costouri, most of them on the finges of two of the larger lakes, North Lake and Bibra Lake. Anealance Words - Board Lake (341 7966); Anealance Words - Board Lake (341 388) Cootham Word Costouri (3411 387) Council Opening Hours 8:30am - 4:30pm Additional Council Details

| MANAGE MY COU                                                                                                    | NCIL                                                                                                    |                                                                                                    |                                       |                                |                                | < Bac                            | k to WALGA site Cassie                                                                                                    |  |
|----------------------------------------------------------------------------------------------------|----------------------------------------------------------------------------------------------------|----------------------------------------------------------------------------------------------------|---------------------------------------|--------------------------------|--------------------------------|----------------------------------|----------------------------------------------------------------------------------------------------|--|
| СІТҮ ОҒ СОСКВИЯ                                                                                                    | RN                                                                                                    |                                                                                                    |                                       | *                              | í.                             | ) 💼 É Ξ                          | ers Council Decinits U                                                                                                    |  |
| Council Details                                                                                                    |                                                                                                    |                                                                                                    |                                       |                                | Cour                           | ncil Profile Council Members     | s & Statistics Your Ever                                                                                                    |  |
| Please contact communications@v                                                                                                    | walva.asp.au with any Directo                                                                           | ry enquiries.                                                                                                |                                       |                                |                                |                                  |                                                                                                    |  |
| Council Member                                                                                                    | s                                                                                                    |                                                                                                    |                                       | Statistics                     |                                |                                  |                                                                                                    |  |
| This information will appear in the                                                                                                    | WA Local Government Directory                                                                           | r on the WALGA website and the                                                                               | YourEveryday promotional website.     | Vasz                           |                                | Distance From Bosth (km)         |                                                                                                    |  |
| Council Mayor/President Title                                                                                                    |                                                                                                    | Council CEO Title                                                                                            |                                       | 2021/2022                      | ~                              | 22                               |                                                                                                    |  |
| Mayor<br>Council Mayor/President Name                                                                                                    |                                                                                                    | CEO<br>Council CEO Namo                                                                                      |                                       | Area (sq km) 148               |                                | Length Of Sealed Roads (km) 1109 |                                                                                                    |  |
| Logan Howlett, JP                                                                                                    |                                                                                                    | Daniel Simms                                                                                                 |                                       | Length Of Unsealed Roads (km)  |                                | Population<br>119149             | Population (7)                                                                                                    |  |
| Councer mayor resident image                                                                                                    |                                                                                                    |                                                                                                    | Number Of Electors                    |                                | Number of Dwellings            |                                  |                                                                                                    |  |
|                                                                                                    |                                                                                                    |                                                                                                    |                                       | Total Rates Levied (\$)        |                                | Total Revenue (\$)               |                                                                                                    |  |
| Upload New Mayor/President Im                                                                                                    | age                                                                                                    | Upload New CEO Image                                                                                         |                                       | Number Of Employees            | 0                              | 133936960                        |                                                                                                    |  |
| Choose File No file chosen                                                                                                    |                                                                                                    | Choose File No file chose                                                                                    | 1                                     | 603                            |                                |                                  |                                                                                                    |  |
| WALGA USE ONLY: Emails and go                                                                                                    | ender data will be used for conta                                                                       | act by authorised WALGA staff m                                                                              | embers only, and will not be shared v | ith the public.                |                                |                                  |                                                                                                    |  |
| Title                                                                                                    | First Name                                                                                              | Last Name                                                                                                    | Post Nominal (JP, DAM)                | Elected by Public? Year of     | expiry of elected term Email ( | (WALGA USE ONLY) Gend            | er (WALGA USE ONLY) Acti                                                                                                    |  |
| Mayor                                                                                                    | Logan                                                                                                   | Howlett                                                                                                    | JP                                    |                                |                                |                                  | v                                                                                                    |  |
| Add Executive                                                                                                    |                                                                                                    |                                                                                                    |                                       |                                |                                |                                  |                                                                                                    |  |
| Council Members                                                                                                    |                                                                                                    |                                                                                                    |                                       |                                |                                |                                  |                                                                                                    |  |
| Word                                                                                                    | First Nome                                                                                              | Lest Name                                                                                                    | Post Nominal (JP, OAM)                | Year of expiry of elected term | Imail (WALGA USE ONLY)         | Gender (WALGA USE ONL)           | n Actiens                                                                                                    |  |
| Central Ward                                                                                                    | Philip                                                                                                  | Eva                                                                                                    | lb                                    | 2025                           |                                |                                  | ~                                                                                                    |  |
| Central Ward                                                                                                    | Chontelle                                                                                               | Stone                                                                                                    |                                       | 2025                           |                                |                                  | Remove Member                                                                                                    |  |
| Central Ward                                                                                                    | Thomas                                                                                                  | Widenbar                                                                                                    |                                       | 2027                           |                                |                                  | ~ Remove Member                                                                                                    |  |
| East Ward                                                                                                    | Tarun                                                                                                   | Dewan                                                                                                    |                                       | 2025                           |                                |                                  | <ul> <li>Remove Member</li> </ul>                                                                                                    |  |
| East Ward                                                                                                    | Carol                                                                                                   | Damon Courter                                                                                                |                                       | 2022                           |                                |                                  | Permove Member                                                                                                    |  |
| East ward                                                                                                    | Caro                                                                                                    | Recve-rownes                                                                                                 |                                       | 2027                           |                                |                                  | * Kentove Mentoer                                                                                                    |  |
| West Ward                                                                                                    | Kevin                                                                                                   | Allen                                                                                                    |                                       | 2025                           |                                |                                  | Remove Member                                                                                                    |  |
| West Ward                                                                                                    | Michael                                                                                                 | Separovich                                                                                                   |                                       | 2025                           |                                |                                  | <ul> <li>Remove Member</li> </ul>                                                                                                    |  |
| West Ward                                                                                                    | Phoebe                                                                                                  | Corke                                                                                                    |                                       | 2027                           |                                |                                  | ~ Remove Member                                                                                                    |  |
| East Ward                                                                                                    | Carol                                                                                                   | Zhang                                                                                                    |                                       | 2027                           |                                |                                  | Remove Member                                                                                                    |  |
| Add Member                                                                                                    |                                                                                                    |                                                                                                    |                                       |                                |                                |                                  |                                                                                                    |  |
|                                                                                                    |                                                                                                    |                                                                                                    |                                       |                                |                                |                                  |                                                                                                    |  |
| Council Officers                                                                                                    |                                                                                                    |                                                                                                    |                                       |                                |                                |                                  |                                                                                                    |  |
| Council Officers<br>Note: CEO emails may be provid                                                                                                    | ed to Govt Departments and sec                                                                          | tor stakeholders upon request.                                                                               |                                       |                                |                                |                                  |                                                                                                    |  |
| Council Officers<br>Note: CEO emails may be provid<br>Title                                                                                                    | ed to Govt Departments and see                                                                          | tor stakeholders upon request.<br>Last Name                                                                  | Post Norr                             | inal (JP, QAM)                 | il (WALGA USE ONLY)            | Gender (WALGA USE ONLY)          | Actions                                                                                                    |  |
| Council Officers Note: CEO emails may be provid Title Chief of Community Services                                                                                                    | ed to Govt Departments and see<br>First Name<br>David                                                   | tor stakeholders upon request.<br>Lest Name<br>Van Obran                                                     | Pest Nam                              | mel (JP, QAM) Ema              | R (WALGA USE ONLY)             | Gender (WALGA USE ONLY)          | Actions                                                                                                    |  |
| Council Officers Note: CEO emails may be provid Title Chief of Community Services Esecutive Governance & Stratego                                                                                                    | ed to Govt Departments and see<br>First Name<br>David<br>Emma                                           | tor stakeholders upon request.<br>Lest Name<br>Van Ooran<br>Milne                                            | Post Nam                              | insi (IP, OAM) Erea            | R (WALGA USE ONLY)             | Gender (WALGA USE ONLY)          | Actions V Remove Officer                                                                                                    |  |
| Council Officers Note: CKO emails may be provid Tele Chef of Community Services Descube Covernance & Strategy Chef Financial Officer (Acting)                                                                                                    | ed to Govt Departments and see<br>First Name<br>David<br>Cavid<br>Emma<br>Nelson                        | tor stakeholders upon request.<br>Lest Name<br>van Ooran<br>Milne<br>Maurico                                 | Pest Nam                              | ind (IP, OAM) Even             | R (WALGA USE ONLY)             | Gender (WALGA USE ONLY)          | Actions           Actions           Image: Constraint of the second second |  |
| Council officers Nete: CEO emails may be provid Tale Chief of Community Sanices. Chief Instruction & Strategy Chief Instruct Officer (Acting) Chief Instruct of Network Training                                                                                      | ed to Covt Departments and sec<br>Fiest Rame<br>David<br>C Emma<br>Nelson<br>m Daniel                   | tor staksholders upon request.<br>Lest Neme<br>van Ooran<br>Milne<br>Mauricio                                | Pert Nem                              | inst ((P, OAM) Erro            | n (WALGA USS ONLY)             | Gender (WALGA USL ONLY)          | Actions       V       Remove Officer       V       Remove Officer       V       Remove Officer                                                                                                    |  |
| Council Officers Note: CEO emails may be provid Tale Chief of Community Services Executive Governance & Strategy Chief Innancal Officer (Acting) Chief of Duit and Hatural Index Other Operations Officer                                                             | ed to Govt Departments and see<br>Fins Name David Control Netion Davie Anton Anton                      | tor staksholders upon request.<br>Lest Name<br>Van Ooran<br>Miline<br>Mauricio<br>Arndt<br>Lees              | Pest Rem                              | en ((, 0.00) en                | a (WALGA USS ONLY)             | Geneder (WAAGA USS ONLY)         |                                                                                                    |  |
| Council Officers Nets: CLO emails may be proved Tale Chief of Community Services Executive Covernance & Strategy Chief Financeal officer shoring Chief of Built and Natural Invitree Chief Operations Officer Executive Corporate Affairs                             | ed to Govt Departments and see<br>Fires Reme<br>David<br>C Emma<br>Nelson<br>Daviei<br>Anton<br>Vetoria | tor stakeholders upon request.<br>Lees Name<br>Willie<br>Millie<br>Andt<br>Lees<br>Lees<br>Green             |                                       |                                | 2 (MALGA USE ONLY)             | Gender (WALGA USL ONLY)          | Actions           Actions           V           Remore Officer           Remore Officer           Remore Officer           Remore Officer           Remore Officer           Remore Officer           Remore Officer           Remore Officer           Remore Officer           Remore Officer           Remore Officer                                                                                                    |  |
| Council Officer Nett: CEO emails may be provid Tale Chief of Community Services Executive Governance & Strategy Chief Financeal Officer (Acting) Chief Operations Officer Executive Corporate Affairs Executive Resple Experience and Executive Resple Experience and | ed to Gox Departments and sec<br>First Rame David Emma Nelton Nelton Mn Dantei Anton Victoria Victoria  | torstakeholders upon request.<br>Less Name<br>Mille<br>Mauricio<br>Less<br>Less<br>Less<br>Green<br>Harardan | Pest Rem                              |                                | R (MALSA USE ONLY)             | Gender (WHI,GA USE ONLY)         | Actions           Comparison         Remove Officer           Compared Officer         Remove Officer           Remove Officer         Remove Officer           Remove Officer         Remove Officer           Remove Officer         Remove Officer           Remove Officer         Remove Officer           Remove Officer         Remove Officer                                                                                                    |  |

## **Step Five:**

When you have finished updating your details, click *Save* at the bottom right corner of the page, you may need to scroll down.

If you have any issues or questions, please contact <u>marketingsupport@walga.asn.au</u>

#### Insert Title Here